## MANUAL MODUL VERIFICATION (UNTUK PENGESAHAN KETUA JABATAN)

| <b>espec</b><br><b>System</b><br><b>Requirement</b><br><b>Specification</b><br><b>Pusat</b> , Teknologi Maklumat Dan Komunikasi UniMAP                                                                                                    |                                 |
|----------------------------------------------------------------------------------------------------|---------------------------------|
| :: Home@UniMAP     11:37:26 MYT 2011                                                                                                    | Tue Feb 08                      |
| <ul> <li>Spesifikasi Keperluan Sistem Secara dalam talan juga dikenali sebagai ESPEC telah dibangunkan oleh Pusat Teknologi Maklumat dan Kom internet in telah sebagai dalam telah sebagai telah dibangunkan oleh Pusat Teknologi Maklumat dan Kom internet internet</li></ul> | kasi.                           |
| Telephone : 049798109 (helpdesk)<br>Fax : 049798227                                                                                                    |                                 |
| Reserved Copyright © Universiti Malaysia Perlis, 2010.<br>Academic Division   Information and Communication Technology Cent                                                                                                    | er, UniMAP.                     |
| Paparan Terbaik Menggunakan Mozila Firefox Atau Internet Explorer 8 ke Atas Dengan Reso                                                                                                    | lusi Melebihi 1024 x 768 pixels |

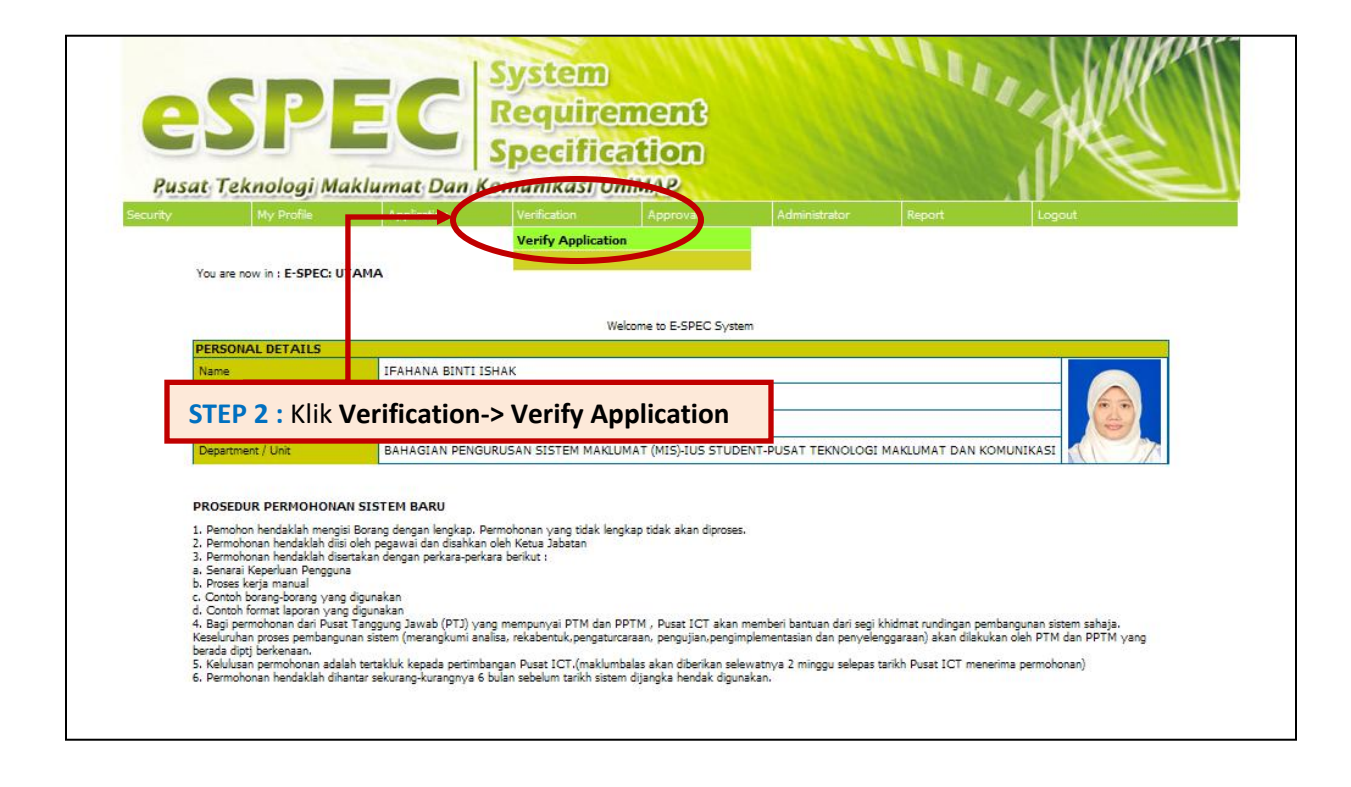

|                                                        | usat Teknologi Maklumat Dan Komunikasi UniMAP                                                                                                    |                                                                                                    |                                              |                                                                                                    |                                    |                                                     |                                                                                          |  |  |  |  |
|--------------------------------------------------------|----------------------------------------------------------------------------------------------------|----------------------------------------------------------------------------------------------------|----------------------------------------------|----------------------------------------------------------------------------------------------------|------------------------------------|-----------------------------------------------------|------------------------------------------------------------------------------------------|--|--|--|--|
|                                                        |                                                                                                    |                                                                                                    |                                              |                                                                                                    |                                    |                                                     | Logout                                                                                   |  |  |  |  |
|                                                        | M15/5K5-A/449                                                                                                    | 2011-01-04 13:07:13.0                                                                                                    | IFAHA                                        | NA BINTI ISHAK                                                                                                    |                                    | 0300500                                             | TELAH DISAHKAN                                                                           |  |  |  |  |
| BI                                                     | No. Rujukan                                                                                                    | Tarikh Permohonan                                                                                                    | Nama F                                       | Pemohon                                                                                                    |                                    | No Staf                                             | Status Pengesahan                                                                        |  |  |  |  |
|                                                        |                                                                                                    |                                                                                                    |                                              |                                                                                                    |                                    |                                                     |                                                                                          |  |  |  |  |
| 2                                                      | M15/5R5-A/450                                                                                                    | 12011-01-0 15:07:13.0                                                                                                    |                                              |                                                                                                    |                                    |                                                     |                                                                                          |  |  |  |  |
| 2                                                      | MIS/SR5-A/450<br>MIS/SR5-A/452                                                                                                    | 2011-01-0 15:07:13.0<br>2011-01-0 14:07:13.0                                                                                                    | CTED 2                                       | . Klik dan n                                                                                                    | lih normoh                         |                                                     | ada link                                                                                 |  |  |  |  |
| 2<br>3<br>4                                            | MIS/SRS-A/450<br>MIS/SRS-A/452<br>MIS/SRS-A/453                                                                                                    | 2011-01-0 15:07:13.0<br>2011-01-0 14:07:13.0<br>2011-01-0 14:07:13.0                                                                                                    | STEP 3                                       | : Klik dan p                                                                                                    | lih permoh                         | ionan pa                                            | ada link                                                                                 |  |  |  |  |
| 2<br>3<br>4<br>5                                       | MIS/SRS-A/450<br>MIS/SRS-A/452<br>MIS/SRS-A/453<br>MIS/SRS-A/488                                                                                                    | 2011-01-0 15:07:13.0<br>2011-01-0 14:07:13.0<br>2011-01-0 14:07:13.0<br>2011-01-0 14:07:13.0<br>2011-01-0 13:42:34.0                                                                                                    | STEP 3                                       | : Klik dan p                                                                                                    | lih permoh                         | ionan p                                             | ada link                                                                                 |  |  |  |  |
| 2<br>3<br>4<br>5<br>6                                  | MIS/SRS-A/450<br>MIS/SRS-A/452<br>MIS/SRS-A/453<br>MIS/SRS-A/488<br>MIS/SRS-A/489                                                                                                    | 2011-01-0 15:07:13.0<br>2011-01-0 14:07:13.0<br>2011-01-0 14:07:13.0<br>2011-01-0 13:42:34.0<br>2011-01-0 13:42:34.0                                                                                                    | STEP 3<br>No Ruji                            | : Klik dan p<br>u <b>kan</b> untuk                                                                                      | lih permoh<br>membuat              | ionan pa<br>pengesa                                 | ada link<br>ahan                                                                         |  |  |  |  |
| 2<br>3<br>4<br>5<br>6<br>7                             | MIS/SRS-A/450<br>MIS/SRS-A/452<br>MIS/SRS-A/453<br>MIS/SRS-A/488<br>MIS/SRS-A/489<br>MIS/SRS-A/490                                                                                    | 2011-01-0 15:07:13.0<br>2011-01-0 14:07:13.0<br>2011-01-0 14:07:13.0<br>2011-01-0 13:42:34.0<br>2011-01-0 13:42:34.0<br>2011-01-06 13:17:17.0                                                                                                    | STEP 3<br>No Ruji                            | : Klik dan p<br>u <b>kan</b> untuk                                                                                      | lih permoh<br>membuat <sub>l</sub> | ionan pa<br>pengesa                                 | ada link<br>ahan                                                                         |  |  |  |  |
| 2<br>3<br>4<br>5<br>6<br>7<br>8                        | MIS/SRS-A/450<br>MIS/SRS-A/452<br>MIS/SRS-A/453<br>MIS/SRS-A/459<br>MIS/SRS-A/459<br>MIS/SRS-A/490<br>MIS/SRS-A/491                                                                   | 2011-01-0 15:07:13.0<br>2011-01-0 14:07:13.0<br>2011-01-0 14:07:13.0<br>2011-01-0 13:42:34.0<br>2011-01-0 13:17:17.0<br>2011-01-06 13:17:17.0<br>2011-01-06 14:05:19.0                                                                                            | STEP 3<br>No Ruju                            | : Klik dan p<br>u <b>kan</b> untuk                                                                                      | lih permoh<br>membuat              | pengesa                                             | ada link<br>ahan<br>TELAH DISAHKAN                                                       |  |  |  |  |
| 2<br>3<br>4<br>5<br>6<br>7<br>8<br>9                   | MIS/SRS-A/450<br>MIS/SRS-A/452<br>MIS/SRS-A/453<br>MIS/SRS-A/488<br>MIS/SRS-A/489<br>MIS/SRS-A/490<br>MIS/SRS-A/491<br>MIS/SRS-A/491                                                  | 2011-02-0 15:07:13.0<br>2011-01-0 14:07:13.0<br>2011-01-0 14:07:13.0<br>2011-01-0 13:42:34.0<br>2011-01-0 13:52:40.0<br>2011-01-0 13:52:40.0<br>2011-01-06 14:05:19.0<br>2011-01-19 14:33:11.0                                                                    | STEP 3<br>No Ruju<br>ROHAZ<br>IFAHA          | : Klik dan p<br>ukan untuk<br><sup>ZNA BINTI WAHAB</sup><br>NA BINTI ISHAK                                              | lih permoh<br>membuat              | pengesa                                             | ada link<br>ahan<br>TELAH DISAHKAN<br>TELAH DISAHKAN                                     |  |  |  |  |
| 2<br>3<br>4<br>5<br>6<br>7<br>8<br>9<br>10             | MIS/SRS-A/452<br>MIS/SRS-A/452<br>MIS/SRS-A/453<br>MIS/SRS-A/489<br>MIS/SRS-A/490<br>MIS/SRS-A/490<br>MIS/SRS-A/531<br>MIS/SRS-A/531                                                  | 2011:01-0 15:07:13.0<br>2011:01-0 14:07:13.0<br>2011:01-0 14:07:13.0<br>2011:01-0 13:42:24.0<br>2011:01-0 13:42:24.0<br>2011:01-0 13:63:66.0<br>2011:01-0 14:05:19.0<br>2011:01-19 14:33:11.0<br>2011:01-19 14:33:44.9.0                                          | STEP 3<br>No Ruju<br>IFAHA<br>IFAHA          | : Klik dan p<br>ukan untuk<br><sup>INA BINTI ISHAK</sup><br>NA BINTI ISHAK                                              | lih permoh<br>membuat              | onan pa<br>pengesa<br>0200052<br>0300500<br>0300500 | ada link<br>ahan<br>TELAH DISAHKAN<br>TELAH DISAHKAN<br>TELAH DISAHKAN                   |  |  |  |  |
| 2<br>3<br>4<br>5<br>6<br>7<br>8<br>9<br>10<br>11       | M15/SR5-A/450<br>M15/SR5-A/452<br>M15/SR5-A/453<br>M15/SR5-A/453<br>M15/SR5-A/489<br>M15/SR5-A/490<br>M15/SR5-A/491<br>M15/SR5-A/531<br>M15/SR5-A/532<br>M15/SR5-A/533                | 2011-01-0 15/0713.0<br>2011-01-0 14/0713.0<br>2011-01-0 14/0713.0<br>2011-01-0 13/0713.0<br>2011-01-0 13/0713.0<br>2011-01-0 13/0717.0<br>2011-01-0 13/0717.0<br>2011-01-0 14/0519.0<br>2011-01-19 14/33/10.0<br>2011-01-19 14/33/49.0<br>2011-01-24 12/34/33.0   | STEP 3<br>No Ruju<br>Ігана<br>Ігана<br>Ігана | : Klik dan p<br>ukan untuk<br>na binti ishak<br>na binti ishak<br>na binti ishak                                        | lih permoh<br>membuat              | 00000000000000000000000000000000000000              | ada link<br>ahan<br>TELAH DISAHKAN<br>TELAH DISAHKAN<br>TELAH DISAHKAN<br>TELAH DISAHKAN |  |  |  |  |
| 2<br>3<br>4<br>5<br>6<br>7<br>8<br>9<br>10<br>11<br>12 | M15/SR5-A/450<br>M15/SR5-A/453<br>M15/SR5-A/453<br>M15/SR5-A/458<br>M15/SR5-A/490<br>M15/SR5-A/491<br>M15/SR5-A/91<br>M15/SR5-A/91<br>M15/SR5-A/531<br>M15/SR5-A/533<br>M15/SR5-A/548 | 2011-01-0 15/0713.0<br>2011-01-0 14/0713.0<br>2011-01-0 14/0713.0<br>2011-01-0 14/0713.0<br>2011-01-0 13/0717.0<br>2011-01-0 13/0717.0<br>2011-01-06 14/0519.0<br>2011-01-06 14/0519.0<br>2011-01-19 14/33/11.0<br>2011-01-19 14/33/11.0<br>2011-01-27 16/15/25.0 | STEP 3<br>No Ruju<br>IFAHA<br>IFAHA<br>ALINA | : Klik dan p<br>ukan untuk<br>na binti ishak<br>na binti ishak<br>na binti ishak<br>na binti ishak<br>Rahayu bi mohamet | lih permoh<br>membuat              | 00000000000000000000000000000000000000              | ada link<br>ahan<br>Telah DISAHKAN<br>Telah DISAHKAN<br>Telah DISAHKAN<br>Belum DISAHKAN |  |  |  |  |

|                                 | Application   | Verification         | Approval |     | Report      | Logout     |              |
|---------------------------------|---------------|----------------------|----------|-----|-------------|------------|--------------|
|                                 |               |                      |          |     |             |            |              |
| (ou are now in : E-SPEC: MAKLUM | AT UNTUK PENG | ESAHAN KETUA JAB     | ATAN     |     |             |            |              |
|                                 |               |                      |          |     |             |            |              |
| MAKLUMAT PERMOHONONAN           |               |                      |          |     |             |            |              |
| AMA PEGAWAI/PEMOHON             | 5 1           | FAHANA BINTI ISHAK   |          |     |             |            |              |
| IO. STAF                        | : 0           | 300500               |          |     |             |            |              |
| ARIKH PERMOHONAN                | : 2           | 011-01-04 13:07:13.0 |          |     |             |            |              |
| ENIS PERMOHONAN(mengikut        | jenis . c     |                      |          |     |             |            |              |
| embangunan)                     |               | all                  |          |     |             |            |              |
| AHAP KEUTAMAAN                  |               |                      | ciprity) |     |             |            |              |
| PENGESAHAN KETUA JABATAN        |               | SILA PILIH           |          | N   |             |            |              |
| 11.00                           |               |                      |          | STE | P4: Pilih I | Pengesahar | n Ketua Jaba |
|                                 |               |                      |          |     |             | engesana.  |              |

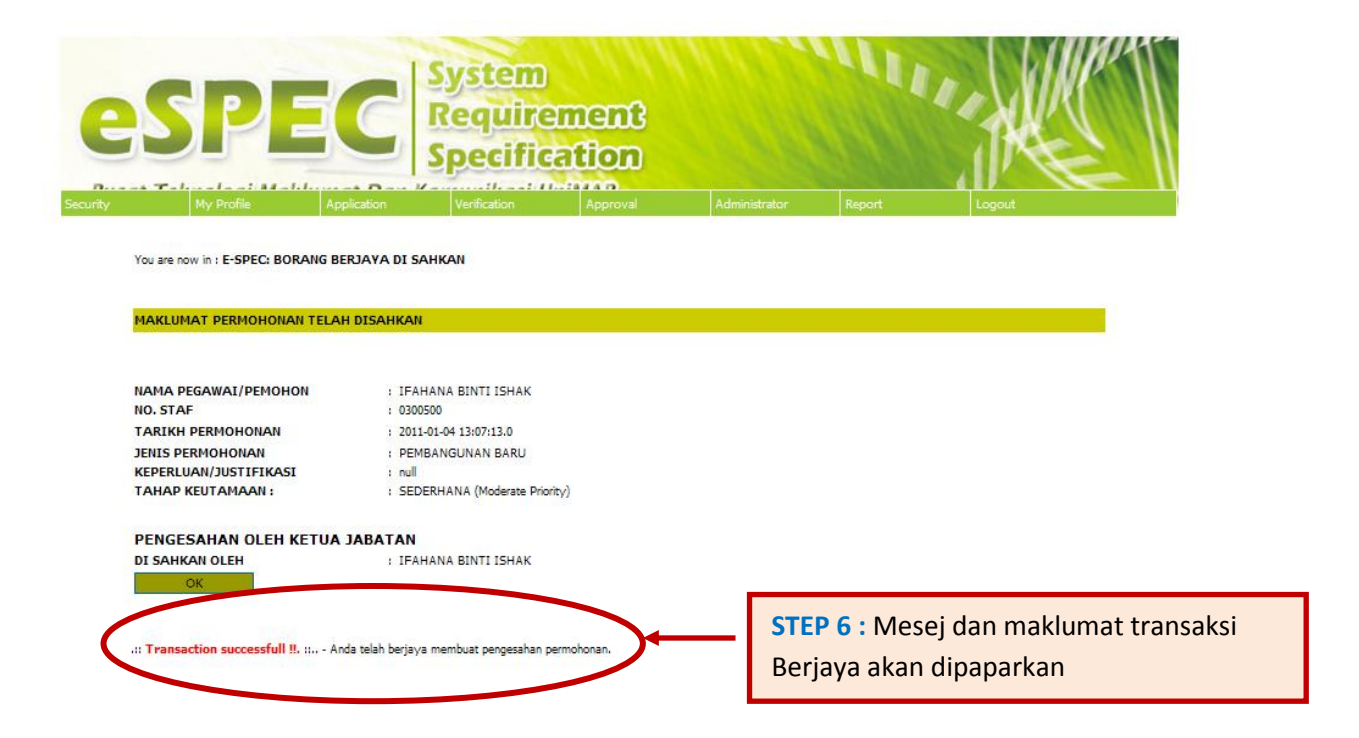